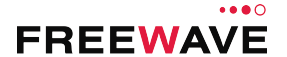

# WC30i Wireless Pressure Sensor Quick Start Guide

Thank you for purchasing the WC30i Wireless Pressure Sensor.

This **Quick Start Guide** provides brief procedures for the hardware installation and configuration of the WC30i Wireless Pressure Sensor.

Important1: It is assumed that the reader and installer have completed the FreeWave WC30i installation and setup training to follow the procedures in this document.

**Note**: For more detailed installation, connection, and configuration procedures, download the WC30i Wireless Pressure Sensor **User Manual** from the <u>http://support.freewave.com/</u> website. Registration is required to use this website.

The basic steps are:

- A. Power Connection (on page 1)
- B. WC Toolkit Installation (on page 1)
- C. WC Toolkit Update (on page 3)
- D. Configuration (on page 3)

## Included Equipment

The WC30i package contains one of these Wireless Pressure Sensors and the Quick Start Guide:

| Included Equipment |     |                                          |
|--------------------|-----|------------------------------------------|
| FreeWave<br>Part # | Qty | Description                              |
| WC30i-PSI-1        | 1   | 0 to 1 psi Wireless Pressure Sensor      |
| WC30i-PSI-20       | 1   | 0 to 20 psi Wireless Pressure Sensor     |
| WC30i-PSI-100      | 1   | 0 to 100 psi Wireless Pressure Sensor    |
| WC30i-PSI-500      | 1   | 0 to 500 psi Wireless Pressure Sensor    |
| WC30i-PSI-1K       | 1   | 0 to 1000 psi Wireless Pressure Sensor   |
| WC30i-PSI-3K       | 1   | 0 to 3000 psi Wireless Pressure Sensor   |
| WC30i-PSI-5K       | 1   | 0 to 5000 psi Wireless Pressure Sensor   |
| WC30i-PSI-10K      | 1   | 0 to 10,000 psi Wireless Pressure Sensor |
| QSG0034AA          | 1   | Quick Start Guide                        |

## **User-supplied Equipment**

- 4-pin to USB programming cable (FreeWave Part #: WC-USB-4PIN).
- Computer for WAVECONTACT device configuration.

# **Power Connection**

Important!: Verify the items listed in Included and User-supplied Equipment section are available before starting this procedure.

- 1. All wiring should be neat and orderly.
- 2. Unscrew the cover from the WC30i base.
- 3. Connect the battery cable to the Internal Lithium Battery connection.
- Connect the 4-pin to USB programming cable to the RS232 Config / Debug connector.
- 5. Connect the USB end of the 4-pin to USB programming cable to the computer.

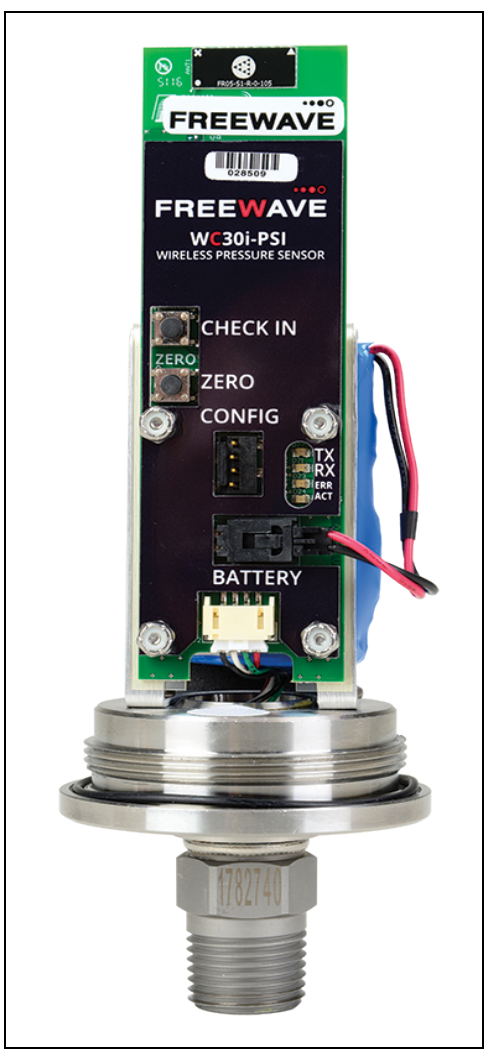

Figure 1: WC30i Battery Cable connection

6. If this is the first time the WC30i is installed, wait for the drivers to install.

Important!: Depending on the computer and connection, the driver installation can take 3-6 minutes.

7. Continue with WC Toolkit Installation (on page 1).

## WC Toolkit Installation

**Note**: The images in this procedure are for Windows® 7 and/or Firefox®. The dialog boxes and windows may appear differently on each computer.

1. Click <u>http://support.freewave.com/</u>. The **FreeWave Support** site opens.

Important!: Registration is required to use this website.

2. Enter the User Name and Password.

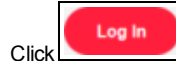

3.

- A successful Login message briefly appears. The **Help Topics** window opens.
- 4. Click the **Software** link.

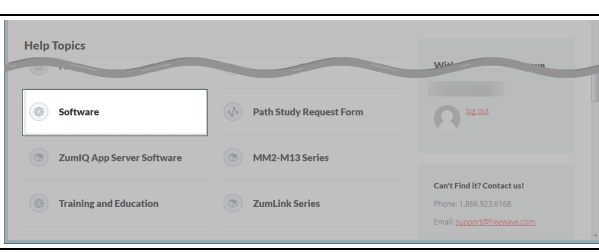

Figure 2: Help Topics window

The Software window opens.

5. Click the WAVECONTACT Toolkit link.

The available software appears in the window.

6. Select and click the attachment.

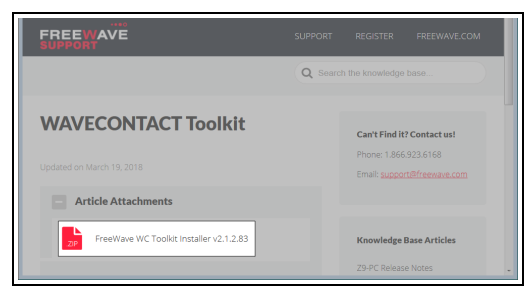

Figure 3: WAVECONTACT Toolkit window

The Opening dialog box opens.

**Note**: This procedure shows Firefox® dialog boxes. Other browsers will have different dialog boxes and procedures.

- 7. Click OK.
- The Enter name of file to save to dialog box opens.
- 8. Search for and select a location to save the .zip file to and click Save. The Enter name of file to save to dialog box closes.
- 9. Open a Windows® Explorer window and find the location where the .zip file was saved.
- 10. Double-click the **.zip** file.
- 11. Extract the .exe file from the .zip file into a parent location.
- 12. Double-click the **.exe** file to run the WC Toolkit installer. The **Open File - Security Warning** dialog box opens.

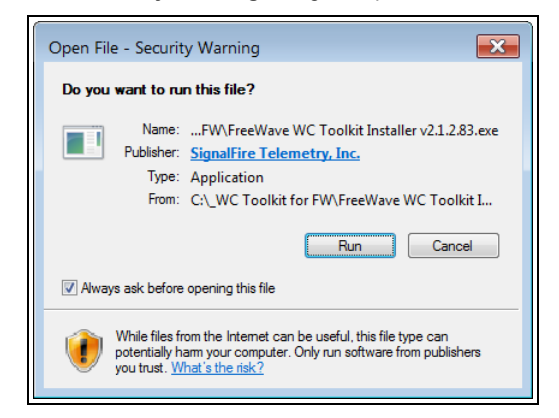

Figure 4: Open File - Security Warning dialog box

### 13. Click Run.

The User Account Control dialog box opens.

| 2    | Do yo<br>chang    | u want to allow<br>es to this comp                   | the following progra<br>uter?                                             | ım to make                      |
|------|-------------------|------------------------------------------------------|---------------------------------------------------------------------------|---------------------------------|
|      | 1 <del>, </del>   | Program name:<br>Verified publisher:<br>File origin: | FreeWave WC Toolkit Se<br>SignalFire Telemetry,<br>Downloaded from the Ir | etup<br>I <b>nc.</b><br>nternet |
| 🕑 SI | how <u>d</u> etai | ls                                                   | <u>⊻е</u>                                                                 | s <u>N</u> o                    |
|      |                   |                                                      | Change when thes                                                          | e notifications appe            |

Figure 5: User Account Control dialog box

- 14. Click Yes.
  - The WC Toolkit Setup Wizard starts.

| 🕞 Setup - FreeWave WC Toolkit                                                    | - • 💌  |
|----------------------------------------------------------------------------------|--------|
| Select Destination Location<br>Where should FreeWave WC Tookit be installed?     |        |
| Setup will install FreeWave WC Toolkit into the following folder.                |        |
| To continue, click Next. If you would like to select a different folder, click E | rowse. |
| C:\Program Files (x86)\FreeWave\FreeWave WC Tookit                               | Browse |
| At least 19.2 MB of free disk space is required.                                 |        |
| Next >                                                                           | Cancel |

Figure 6: WC Toolkit Setup Wizard - Select Destination Location window

- 15. Click Next to continue.
  - The Ready to Install window opens.

| Setup - FreeWave WC Toolkit                                                                                  | _ C 🗙  |
|----------------------------------------------------------------------------------------------------|--------|
| Ready to Install<br>Setup is now ready to begin installing FreeWave WC Toolkit on your computer              |        |
| Click Install to continue with the installation, or click Back if you want to review<br>change any settings. | or     |
| Destination location:<br>C:\Program Files (x86)\FreeWave\FreeWave WC Tookit                                  | *      |
| 4                                                                                                    | *      |
| < Back Instal                                                                                                | Cancel |

Figure 7: WC Toolkit Setup Wizard - Ready to Install window

16. Click Install.

The install process is very quick. The **Installation Complete** window opens.

| 🕞 Setup - FreeWave WC Tool | kit 💶 🛛 🗶                                                                                                    |
|----------------------------|----------------------------------------------------------------------------------------------------|
|                            | Completing the FreeWave WC<br>Toolkit Setup Wizard                                                                                              |
|                            | Setup has finished installing FreeWave WC Toolkit on your<br>computer. The application may be launched by selecting the<br>installed shortcuts. |
|                            | Click Finish to exit Setup.                                                                                                    |
|                            | 🖉 Launch FreeWave WC Toolkit                                                                                                    |
|                            |                                                                                                    |
|                            |                                                                                                    |
|                            |                                                                                                    |
|                            | Finish                                                                                                    |

Figure 8: WC Toolkit Setup Wizard - Installation Complete window

17. Click **Finish** to open WC Toolkit.

An **Update** message appears in the WC Toolkit window is an update is available.

| Auto-Detect Device COM Port: COM1  Refresh Select COM Port to Auto-Detect Auto-Detect Device on COM Port Customer Login: None Select Device |   |
|----------------------------------------------------------------------------------------------------|---|
| Auto-Detect Device on COM Port Customer Login: None Select Device                                                                           | 0 |
|                                                                                                    |   |
| WC45i-Gateway                                                                                                    | 1 |

Figure 9: WC Toolkit - Update Available message

18. Continue with the WC Toolkit Update (on page 3) procedure.

# WC Toolkit Update

If the WAVECONTACT device is connected to the internet, WC Toolkit automatically searches for an update for either the WC Toolkit itself or the connected device's firmware.

An Update Available message appears if an update is available.

**Note:** An **Update Available** message also appears in the Device Configuration window for any connected WAVECONTACT device when an update is available for that device. The update procedure is the same for the device and WC Toolkit.

### 1. Open the WC Toolkit software.

The Update Available message appears in the window. (Figure 10)

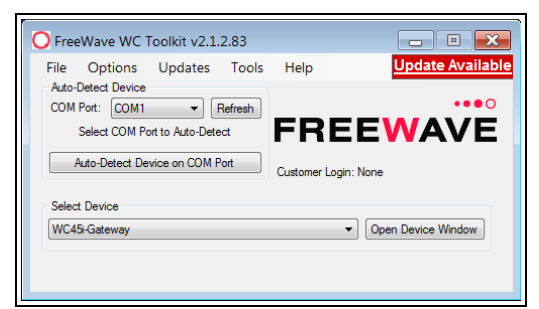

Figure 10: WC Toolkit - Update Available message

2. Click the **Update Available** message link.

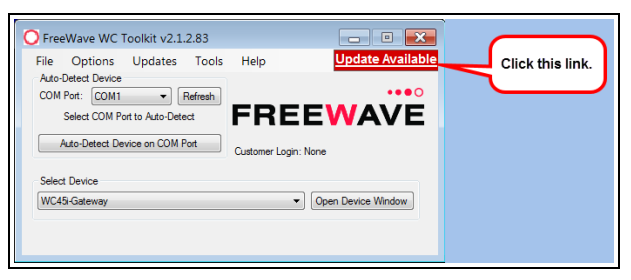

Figure 11: Click the Update Available message link

The Open File - Security Warning dialog box opens.

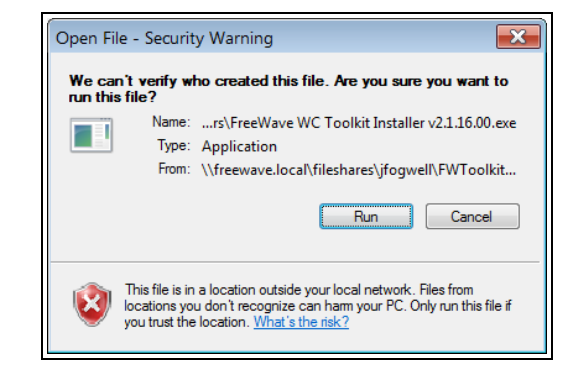

Figure 12: Open File - Security Warning dialog box

### 3. Click Run.

The User Account Control dialog box opens.

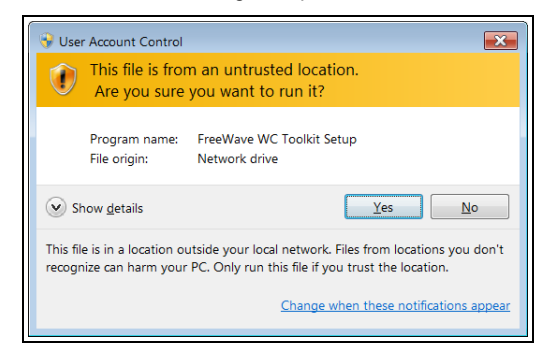

Figure 13: User Account Control dialog box

#### 4. Click Yes.

The WC Toolkit update process is very quick. When the update is completed, WC Toolkit re-opens the **Select Device** window showing the updated software version in the WC Toolkit window. (Figure 14)

| File Options Updates Too       | ols Help             |
|--------------------------------|----------------------|
| Auto-Detect Device             |                      |
| COM Port: COM   Refres         | h                    |
| Auto-Detect COM                | FREEWAVE             |
| Auto-Detect Device on COM Port | Customer Login: None |
| Select Device                  |                      |
| WC45i-Gateway                  | Open Device Window   |

### Figure 14: Select Device window

5. Continue with Configuration of the WC30i Wireless Pressure Sensor.

# Configuration

**Note**: The terms node and Endpoint are used interchangeably in this document.

**FREEWAVE Recommends**: Install and configure the **WC45i** Gateway before any Endpoints to ensure the Endpoints have connectivity after installation.

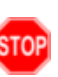

**Warning!** Perform the Configuration steps in a safe location only. **AVERTISSEMENT**: Suivez les étapes de cette section (Configuration) dans un endroit sûr uniquement.

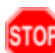

**Warning!** Debug and configuration information is available if the 4-pin to USB programming cable is connected to the **RS232 Config / Debug** connector using the debug port on the main board. The USB converter cable (FreeWave Part #WC-USB-4PIN) must be used for this interface. Debug and configuration is done using the WC Toolkit.

**Warning!** Only connect to the Config / Debug connector port in a safe area! **AVERTISSEMENT**: Branchez le port de déboggage que dans une zone secure.

**Note**: The screenshots are examples only.

The dialog boxes and windows appear differently on each computer.

- Verify the WC Toolkit software is installed on the computer connected to the WC30i.
- 2. Verify the Gateway is installed and configured before continuing with the Endpoint configuration.
- 3. Connect the WC-USB-4PIN 4-pin to USB programming cable to the computer and the WC30i.
- 4. Open the WC Toolkit software. The Select Device window opens. (Figure 15)

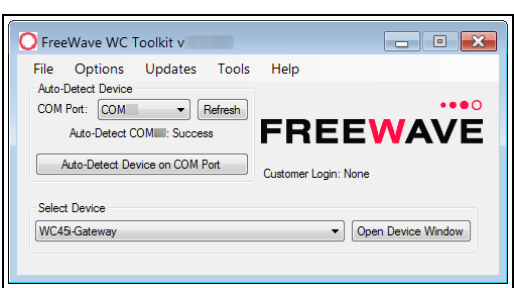

Figure 15: Select Device window

- Click the Refresh button to have WC Toolkit search for and list the available COM ports reported by Windows and connected devices in the COM Port list box.
- 6. Click the **COM Port** list box arrow and select the COM port on the computer associated with the connected WC30i Wireless Pressure Sensor.
- Click the Auto-Detect Device on COM Port button to have WC Toolkit connect the device to the COM Port selected in the COM Port list box.

The Device Configuration window opens for the selected device.

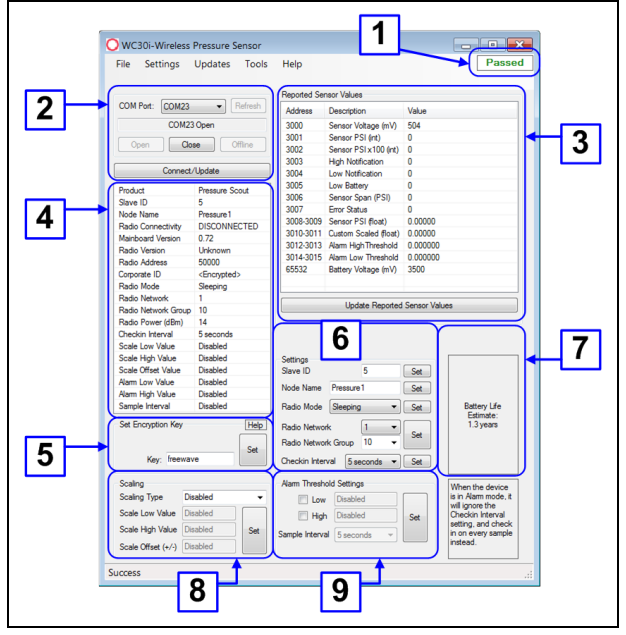

Figure 16: Device Configuration window: WC30i

8. In the Set Encryption Key area (#5), change these settings:

- a. In the **Key** text box, enter the encryption key for the device using 6 to 16 characters.
- b. Click the Set button to save the information.

Important!: A Key CANNOT contain spaces or angle brackets. The Gateway and Endpoints only communicate if they are configured with the same **Key**.

When setting up a new network, use this same encryption Key on all the devices.

**Note**: When the WC30i drops its network, it attempts to join networks using the same encryption **Key**.

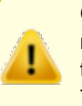

Caution: It is possible to hide the encryption Key so it cannot be read. This is the most secure option, but if the Key is forgotten, there is no way to recover it. The Key must be reset on every device on the network.

- 9. Optional: Click the **Settings** menu and select **Set Encryption Key Unrecoverable** to permanently hide the key.
- 10. In the Settings area (#6), change these settings:

**Note**: The **Network** settings are used to create separate networks using multiple Gateways (that are in close proximity to one another).

Important!: The Radio Network and Radio Network Group settings are selected by the user but MUST MATCH the existing Gateway network for successful communication between the Gateway and Endpoint.

a. In the **Slave ID** column / text box, enter the remote source Endpoint Modbus Slave ID.

**Note**: Each remote device connected to the Gateway MUST have a unique Modbus Slave ID (1-240).

Important!: Verify there are no duplicate Slave IDs in a given network. The Gateway only caches one set of data for each Slave ID. A duplicate is overwritten.

- b. Click the Set button to save the information.
- c. In the **Node Name** text box, enter a name for the Endpoint using a maximum of 10 characters.
- d. Click the Set button to save the information.
- e. Click the **Radio Mode** list box arrow and select either **Sleeping** or **Non-Sleeping**.

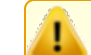

**Caution**: Do NOT use the **Non-Sleeping** option with the WC30i because of rapid depletion of battery life.

- f. Click the Set button to save the information.
- g. Click the Radio Network list box arrow and select 0 (zero) to 7 for the assigned number.
- h. Click the Set button to save the information.
- i. Click the **Radio Network Group** list box arrow and select 0 (zero) to 29 for the network group assigned number.
- j. Click the Set button to save the information.
- k. Click the Checkin Interval list box arrow and select how often the Endpoint wakes up, reads the sensor values, and transmits the data to the Gateway.
- I. Click the Set button to save the information.
- 11. Optional: In the **Scaling** area (#8), customize the reported pressure using any range of numbers.
  - a. Click the **Scaling Type** list box arrow and select the measurement unit to report the pressure sensor data in.

Example: Scaling can be used to scale PSI to inches of H2O.

b. In the Scale Low Value text box, manually enter the sensor's lower range value.

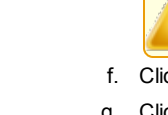

- c. In the Scale High Value text box, manually enter the sensor's upper range value.
- d. In the **Scale Offset (+/-)** text box, enter an offset to add to or subtract from the reported scaled value.
- e. Click the Set button to save the information.
- 12. Optional: In the **Alarm Threshold Settings** area (#9), define the pressure alarm threshold and interval time.

Note: The Low and High Alarm Thresholds are enabled individually. When above the high alarm threshold or below the low alarm threshold is crossed, the WC30i checks in immediately at the selected **Sample** Interval time.

- a. Select the **Low** check box and, in the **Low** text box, enter the pressure below which a low alarm is triggered.
- b. Select the **High** check box and, in the **High** text box, enter the pressure above which a high alarm is triggered.
- c. Click the **Sample Interval** list box arrow and select either 5 or 15 seconds as the rapid pressure interval.
- d. Click the Set button to save the information.
- 13. On the, press the Check-in button to.
- 14. Verify the Gateway is communicating with the Endpoints.

Note: A successful connection on the WAVECONTACT Endpoint is

indicated with Green blinking  $\bigcirc$  TX and ACT lights and a Red blinking

⊖ light for RX. If the connection is NOT successful, a Green blinking ⊖ TX light appears for 10 seconds.

FREEWAVE Recommends: Install and configure the WC45i Gateway before any Endpoints to ensure the Endpoints have connectivity after installation.

- 15. Close the WC Toolkit software.
- 16. Remove the WC-USB-4PIN 4-pin to USB programming cable from the computer and the WC30i.
- 17. Screw the cover back onto the WC30i base.
- 18. Use the  $\frac{1}{2}$  male MNPT process fitting to mount the WC30i directly to the pressure source.

**FREEWAVE Recommends**: It is strongly recommended to mount the WC30i Wireless Pressure Sensor so it is vertically orientated with the pressure fitting facing down.

#### Learn More

For additional product information about the WC30i Wireless Pressure Sensor, visit www.freewave.com.

For additional product information or assistance, contact a local reseller, or contact FreeWave Technologies, Inc. at 303-381-9200 or 1-866-923-6168, or by email at moreinfo@freewave.com.

FreeWave Technologies, Inc. reserves the right to make changes to this document or the product described within it without notice. FreeWave assumes no responsibility or liability for the use of this document or the infringement of any copyright or other proprietary right.

The WC30i Wireless Pressure Sensor complies with FCC Part 15 rules. Operation is subject to the following two conditions: 1) This device may not cause harmful interference and 2) this device must accept any interference received, including interference that may cause undesired operation.

The WC30i Wireless Pressure Sensor must be professionally installed and is only approved for use when installed in devices produced by FreeWave or third party OEMs with the express written approval of FreeWave Technologies, Inc. Changes or modifications should not be made to the device.

FreeWave Technologies, Inc. 5395 Pearl Parkway, Suite 100 Boulder CO 80301 www.freewave.com Local: 303-381-9200 Toll Free: 1-866-923-6168 Fax: 303-786-9948

FREEWAVE